## **Accessing Digital Content**

## 1. Open confirmation email

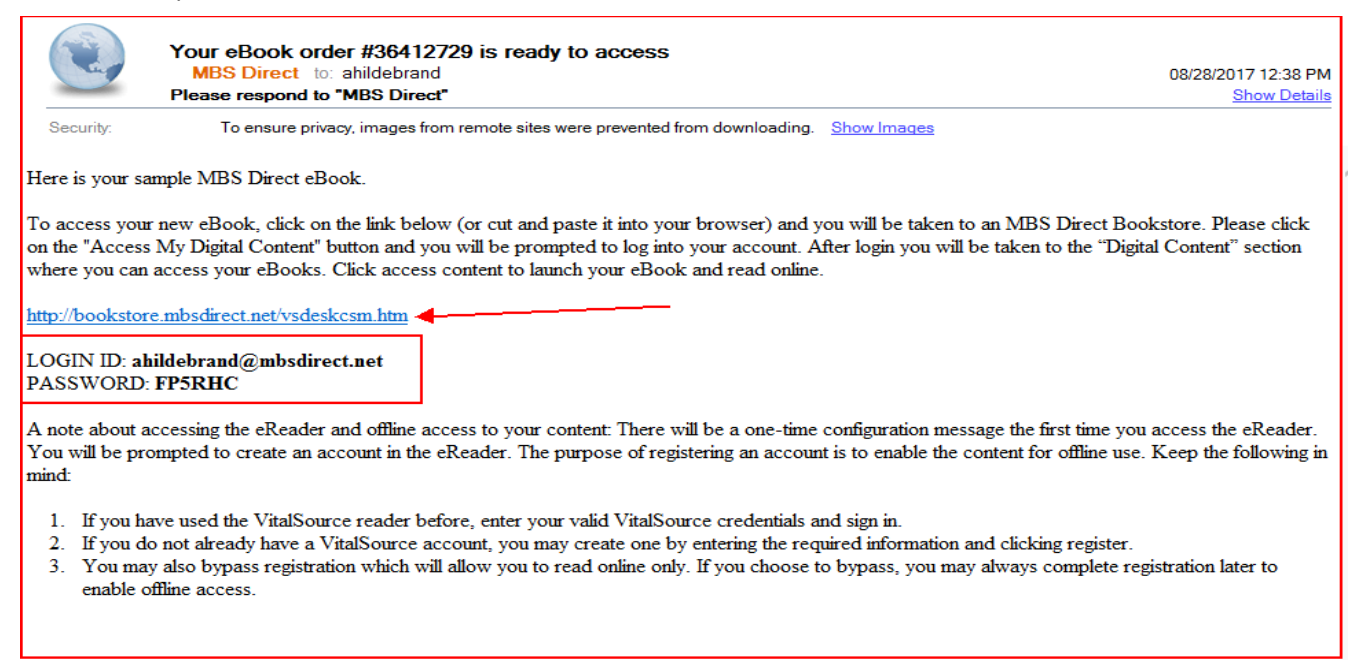

2. Click on link that redirects student to bookstore. Then click the "Log in" Button.

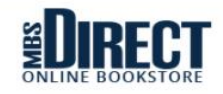

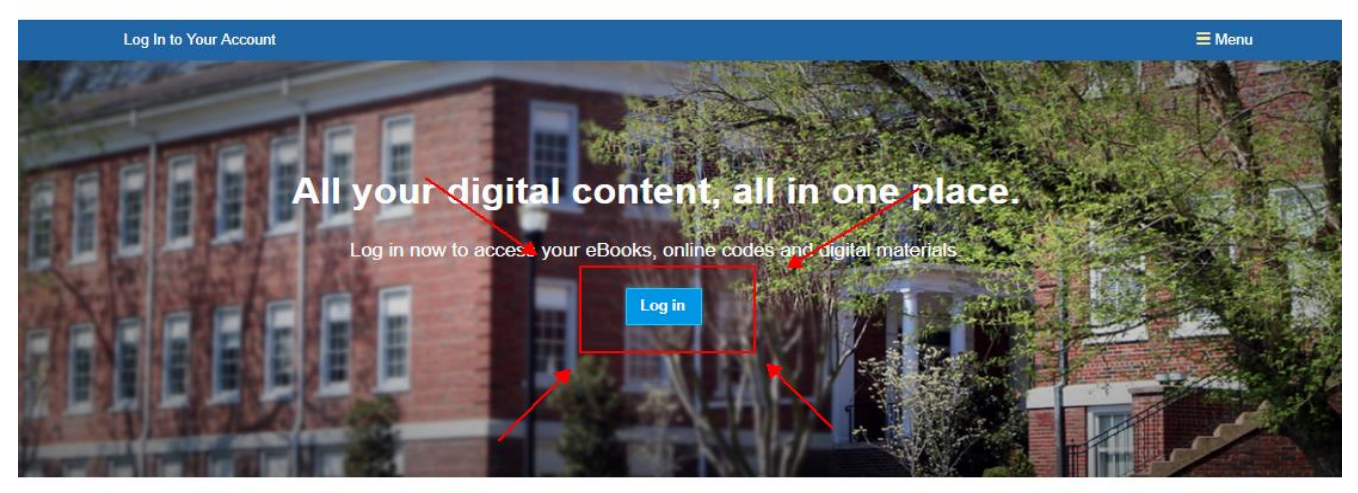

3. Insert your email address and the password from the email you received.

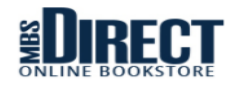

| Log In to Your Account                                      |                                                        | ≡ Menu                                  |  |
|-------------------------------------------------------------|--------------------------------------------------------|-----------------------------------------|--|
| Log in to access your digital conter                        | me!<br>nt, eBooks, and access codes.                   |                                         |  |
| Existing Customers<br>Great to see you again. Log in below. | New C                                                  | ustomers<br>account. Let's get started. |  |
| Email Address*                                              | First Name*                                            | Last Name*                              |  |
| ahildebrand@mbsdirect.net                                   |                                                        |                                         |  |
| Password* Forgot Your Password?                             | Email Address*                                         |                                         |  |
|                                                             |                                                        |                                         |  |
| * required                                                  | Password*                                              | Confirm Password*                       |  |
| Remember your email address.                                |                                                        |                                         |  |
| ⊕ Log in Now                                                | (must be 5-10 characters, letters<br>and numbers only) | * required                              |  |
|                                                             | I have read and accept the Pr                          | rivacy Policy & Terms of Service.       |  |

- 4. Accept the Privacy Policy & Terms of Service then click Continue.
- 5. This will take you to your Digital Content bookshelf. All digital content that was ordered will be listed here. Click on Access Content button to be redirected to the site to view content i.e. Vital Source, itunes or the publisher website. Once you make it to these sites you will need to setup or login to each site.
  - i. Purchased Digital Content: Vital Source ebooks
  - ii. Purchased Access Codes: iBooks and other digitally delivered items
  - iii. Teacher Access Codes: Content that is available within an online teacher classroom (teacher will assign the student username/password to access content)

| Hello, Alexis!           | Your Account • Log Out                                |                 |        | <b>≡</b> Menu  |
|--------------------------|-------------------------------------------------------|-----------------|--------|----------------|
| Home > Your Account > Di | gital Content                                         |                 |        |                |
|                          |                                                       | Digital Content |        |                |
| Purchased Digital (      | Content                                               |                 |        |                |
| ITEM                     |                                                       | DATE PURCHASED  | FORMAT | STATUS         |
| at o                     | Giver - 93<br>by: Lowry<br>ISBN-13: 978-0-547-34590-1 | 2017-08-28      | VITAL  | Access Content |
| Purchased Access         | Codes                                                 |                 |        |                |
| You have not purchased   | any Access Codes within the past 24 months            |                 |        |                |
| Teacher Access Co        | des                                                   |                 |        |                |
| You have not purchased   | any Teacher Access Codes within the past 24           | I months.       |        |                |